## So übertragen Sie SIRADOS-Baudaten in mexXsoft X2

- 1. Öffnen Sie ein Leistungsverzeichnis
- 2. Klicken Sie im Leistungsverzeichnis-Fenster die rechte Maustaste

| 👔 🖃 👻 Angebot: Gartenanlage Stadtpa 14-1188 (Römerstr. 1, Heidelb 1031-07-13 (In Bearbeitung)) - LV |                                            |                                         |                                     |           |                                                                                                    |                   |                                                              |       |                                                 |                                           | x      |                                                                        |                              |                                                         |                                                     |             |        |
|----------------------------------------------------------------------------------------------------|--------------------------------------------|-----------------------------------------|-------------------------------------|-----------|----------------------------------------------------------------------------------------------------|-------------------|--------------------------------------------------------------|-------|-------------------------------------------------|-------------------------------------------|--------|------------------------------------------------------------------------|------------------------------|---------------------------------------------------------|-----------------------------------------------------|-------------|--------|
|                                                                                                    | Start Einstellungen Text formatieren Hilfe |                                         |                                     |           |                                                                                                    |                   |                                                              |       |                                                 |                                           |        |                                                                        |                              |                                                         |                                                     |             |        |
|                                                                                                    |                                            | eu r                                    | Eins                                | tellungen | Image: second second secon | B •<br>Drucken    | ✓ Vectorworks ▼ Neu     ✓ Suche     Ken Suche                |       | Neu Nummerier<br>Neu Berechnen<br>Berechne nach | ieren Aut<br>en Aut<br>ch Menge Ber<br>LV |        | utomatisch nummerieren<br>utomatisch Berechnen<br>lerechne nach Massen |                              | <sup>en</sup>   िक्तु ▼  <br>  ₩ <mark>5</mark> ▼   Arb | <ul> <li>✓ III</li> <li>✓ Arbeitsbereich</li> </ul> |             |        |
| Leistungsverzeichnis Bieterliste<br>W Hauptfeld                                                     |                                            |                                         |                                     |           |                                                                                                    |                   |                                                              |       |                                                 |                                           | 5      |                                                                        |                              |                                                         |                                                     |             |        |
| L                                                                                                   | 5 F                                        | * KE OZ Langtext                        |                                     |           |                                                                                                    |                   |                                                              |       | Menge                                           | Einheit                                   | Massei | Preis                                                                  | Gesam                        | t k                                                     |                                                     |             |        |
|                                                                                                    |                                            | > 1                                     | гт                                  | 1         | Geländea                                                                                                    | Geländearbeiten   |                                                              |       |                                                 | 😨 Neuer Datensatz                         |        |                                                                        |                              |                                                         |                                                     | 35.746,36 € | lation |
| L                                                                                                   |                                            | L                                       | LS 1.1 Vorh. Rasenfläche abschälen, |           |                                                                                                    | ),                | 🔄 Leeren Datensatz Einfügen                                  |       |                                                 | 0,000                                     | m²     | 1.553,                                                                 | 3,60€                        | 360,00€                                                 |                                                     |             |        |
| L                                                                                                   |                                            | LS 1.2 Mutterboden liefern und einbauen |                                     |           | auen                                                                                                    | Kopiere Datensatz |                                                              |       | 1,000                                           | m <sup>3</sup>                            | 7.775, | 56,36€                                                                 | 56,36 €                      | ;€ 2                                                    |                                                     |             |        |
| L                                                                                                   |                                            | L                                       | S                                   | 1.4       | Saumstei                                                                                                    | ne, forma         | t: 8x20x1                                                    | 00xm, | Einfügen Datensatz                              |                                           |        | 1,000                                                                  | m                            | 1,000                                                   | 100,00€                                             | 100,00€     | E      |
| L                                                                                                   | - J                                        | L                                       | S                                   | 1.5       | Mutterboo                                                                                                    | den lieferr       | und einb                                                     | auen  | 📑 Löschen Da                                    | 0,000                                     |        | t                                                                      | 200,0                        | 35,23 €                                                 | 35.230,00 €                                         | ε 🖕         |        |
|                                                                                                    |                                            |                                         |                                     |           |                                                                                                    |                   | Suche Datensatz Einfügen STLB-Bau Einfügen DBD-Kostenansätze |       |                                                 |                                           |        |                                                                        |                              |                                                         | lassenliste Pf                                      |             |        |
|                                                                                                    |                                            |                                         |                                     |           | Einfügen DBD-Kostenelemente<br>Einfügen sirAdos-Texte                                                                                                    |                   |                                                              |       |                                                 |                                           |        |                                                                        | lanzliste                    |                                                         |                                                     |             |        |
|                                                                                                    |                                            |                                         |                                     |           |                                                                                                    |                   |                                                              |       |                                                 | 1                                         |        |                                                                        | 35.746,36 €<br>+(19% MwSt) 4 | ]                                                       |                                                     |             |        |

- 3. Wählen Sie im Menü "Einfügen SIRADOS-Texte" aus
- 4. Es öffnet sich das Fenster "SIRADOS-Texte einfügen"

| sirAdos-Texte einfü | jen      | x                    |
|---------------------|----------|----------------------|
| * Kurztext          | Langtext | ▲ ME                 |
|                     |          |                      |
|                     |          |                      |
|                     |          |                      |
|                     |          |                      |
|                     |          |                      |
| •                   |          |                      |
|                     |          | Übernehmen Abbrechen |

5. Starten Sie die SIRADOS-Anwendung <u>https://live.sirados.de</u> und legen Sie nun das Format der Datenausgabe zu mexXsoft fest:

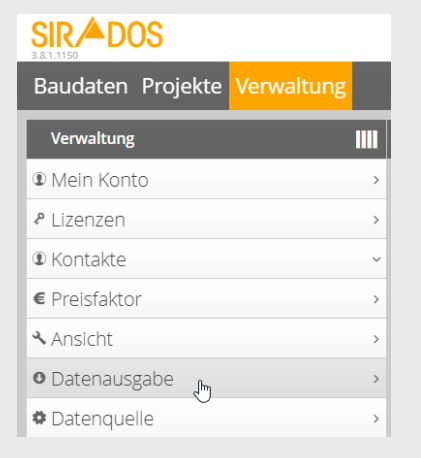

mexXsoft GmbH & Co. KG • Goethestrasse 18 • 68161 Mannheim • Tel: 06321/9152390 • info@mexxsoft.com

6. Wählen Sie als Exportformat aus den "Voreinstellungen für externe Software" mexXsoft x aus:

| 〈 Datenausgabe                                                                                                    |                                                                                                    |
|----------------------------------------------------------------------------------------------------|----------------------------------------------------------------------------------------------------|
| Voreinstellung für externe Software                                                                                                    | Einstellungen für die Datenausgabe                                                                                                    |
| Voreinstellung                                                                                                    | <ul> <li>Exportformat</li> </ul>                                                                                                    |
| Voreinstellung für externe Software     mexXsoft X (MEXXSOFT)     Informationen zum Softwarenaus finden Sie hier: <u>MEXXSOFT</u> Übernehmen | Positionen<br>Format<br>MDI ~<br>Format der Langtexte innerhalb von MDI<br>RTF ~                                                                                                    |
| Preisausgabe beim Export                                                                                                    | Elemente<br>GAEB XML exportiert Elemente im Format GAEB XML 3.3 X50 inkl.<br>aller enthaltenen Teilleistungen. Das Format MDI gibt die<br>Teilleistungen der Elemente als Kurztexte aus. Alle anderen<br>Datenformate bilden die Teilleistungen nicht ab und wandeln |
| Preise beim Export O ohne Preise Von - Mittel - Bis O Lohn - Material - Gerät                                                                | Elemente in Leistungspositionen.                                                                                                    |
| ✓ Richter ✓ Eigene Preise bevorzugt ausgeben                                                                                                 |                                                                                                    |

Nun wird das Exportformat automatisch auf "MDI" und "RTF" eingestellt.

- 7. Wählen Sie nun die zu übertragenden Datensätze aus den bereitgestellten Baudaten und Projekten aus und speichern Sie diese zum Export.
- 8. Überführen Sie nun die Daten ganz einfach per Drag&Drop entweder einzeln oder als Gruppe mit gedrückter linken Maustaste in das SIRADOS-Importfenster:

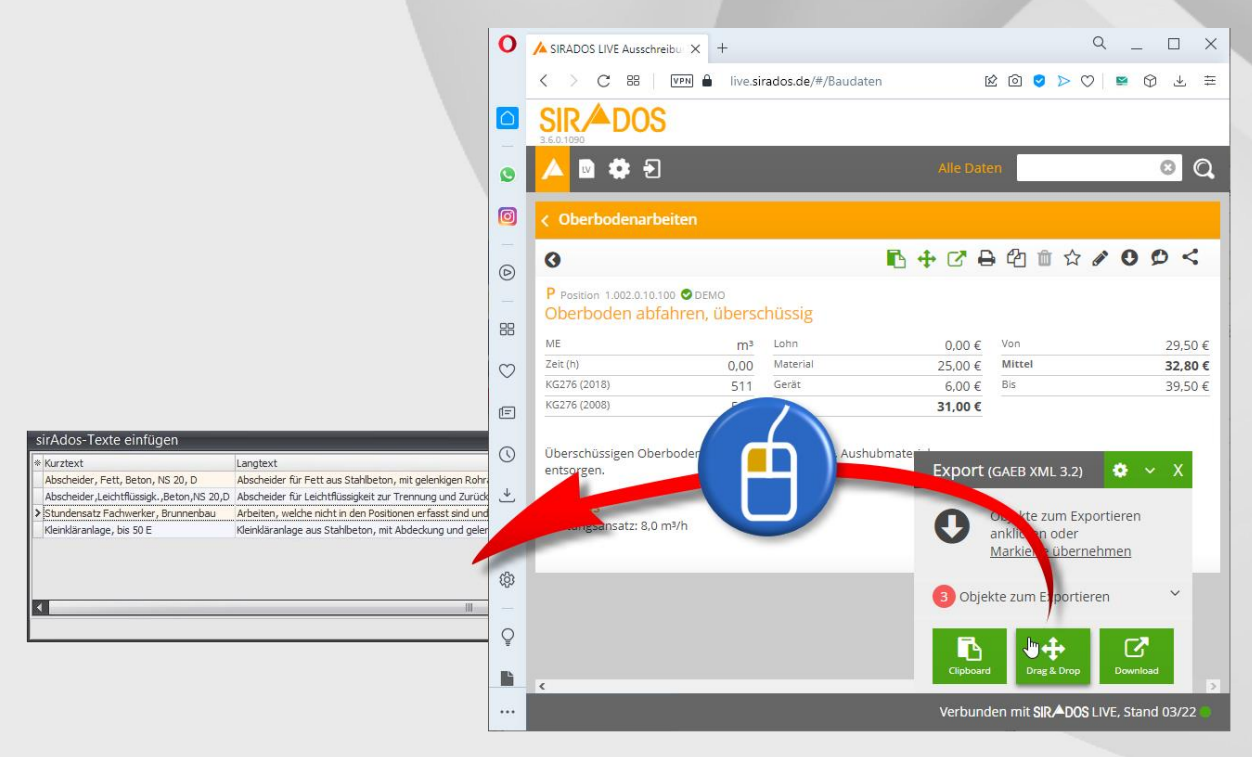

mexXsoft GmbH & Co. KG • Goethestrasse 18 • 68161 Mannheim • Tel: 06321/9152390 • info@mexxsoft.com

## mexXsoft X2 & SIRADOS – Ein starkes Team

9. Schließen Sie den Daten-Import durch Klick auf "Übernehmen" ab:

|                                                                                                    |                                                                                                    | ×                                                                                                    |
|----------------------------------------------------------------------------------------------------|----------------------------------------------------------------------------------------------------|----------------------------------------------------------------------------------------------------|
| Langtext                                                                                             | ME                                                                                                    |                                                                                                    |
| Abscheider für Fett aus Stahlbeton, mit gelenkigen Rohranschlüssen, Prüfzeichen oder einer bauaufsic | St                                                                                                    |                                                                                                    |
| Abscheider für Leichtflüssigkeit zur Trennung und Zurückhaltung der Leichtflüssigkeit vom Abwasser,  | St                                                                                                    |                                                                                                    |
| Arbeiten, welche nicht in den Positionen erfasst sind und gegen Nachweis zur Ausführung kommen:      | h                                                                                                    |                                                                                                    |
| Kleinkläranlage aus Stahlbeton, mit Abdeckung und gelenkigen Rohranschlüssen, Maschinenschrank mit S | St                                                                                                    |                                                                                                    |
| NI                                                                                                   |                                                                                                    |                                                                                                    |
| Īī                                                                                                   | bernehmen                                                                                                    | Abbrechen                                                                                                    |
|                                                                                                    | Langtext<br>Abscheider für Fett aus Stahlbeton, mit gelenkigen Rohranschlüssen, Prüfzeichen oder einer bauaufsic<br>Abscheider für Leichtflüssigkeit zur Trennung und Zurückhaltung der Leichtflüssigkeit vom Abwasser,<br>Arbeiten, welche nicht in den Positionen erfasst sind und gegen Nachweis zur Ausführung kommen:<br>Kleinkläranlage aus Stahlbeton, mit Abdeckung und gelenkigen Rohranschlüssen, Maschinenschrank mit S | Langtext       ME         Abscheider für Fett aus Stahlbeton, mit gelenkigen Rohranschlüssen, Prüfzeichen oder einer bauaufsic       St         Abscheider für Leichtflüssigkeit zur Trennung und Zurückhaltung der Leichtflüssigkeit vom Abwasser,       St         Arbeiten, welche nicht in den Positionen erfasst sind und gegen Nachweis zur Ausführung kommen:       h         Kleinkläranlage aus Stahlbeton, mit Abdeckung und gelenkigen Rohranschlüssen, Maschinenschrank mit S       St |

Die Positionen sind nun in das mexXsoft-Leistungsverzeichnis überführt!

Für weitere Fragen stehen wir ihnen natürlich gerne zur Verfügung.

Mit freundlichen Grüßen

Ihr mexXsoft-Team